## Insertion des notices Citédoc dans BCDI

Les notices Citédoc de périodiques apparaissant sur BCDI en tant que « Livre » et en « notice générale », il est impossible de les raccrocher aux périodiques de la base BCDI, à moins d'effectuer la petite manipulation ci-dessous.

**Important :** La méthode décrite s'applique à BCDI Abonnement, version 2.55

## Etape 1

Importer les notices au format Unimarc, sans exemplaire si vous l'avez déjà créé auparavant avec BCDI.

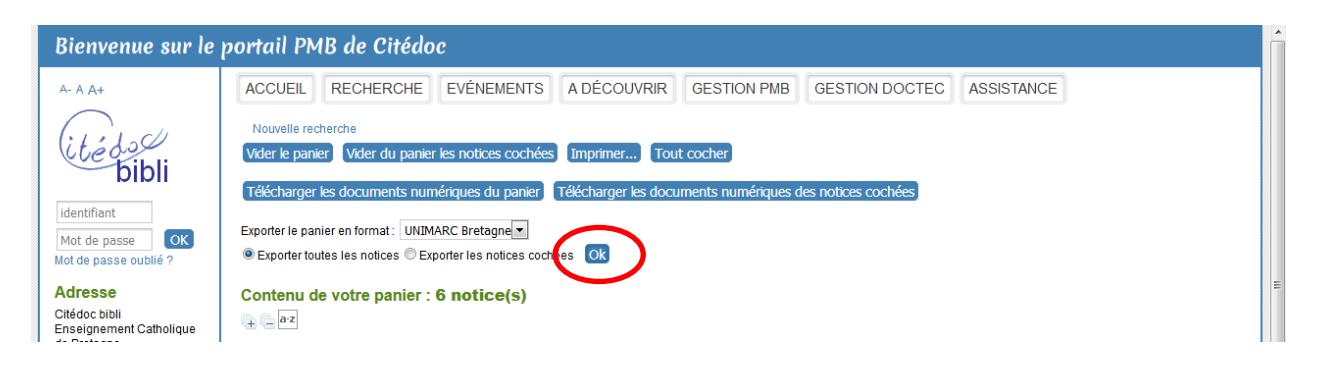

Ne pas fermer la fenêtre du navigateur, on aura besoin de reprendre la liste des titres de notices du magazine.

## Etape 2

Dans BCDI, rechercher les notices que l'on vient d'importer, en passant par l'équation suivante : Date import. = JJ/MM/AAAA

Ajouter Support = Livre si l'on a importé d'autres notices dans la journée.

Effectuer un changement par lot afin de transformer le type notice de « notice générale » à « article » (ne pas choisir « partie »). Il est impossible de modifier le type notice autrement qu'en effectuant un changement par lot :

|                                                                                                    |                                                                             | Recherche :<br>Fichier : Noti                                                             | Date import. = 23/11/2017<br>ces. Résultats : 6 fiche(s). |                                                     |             |
|----------------------------------------------------------------------------------------------------|-----------------------------------------------------------------------------|-------------------------------------------------------------------------------------------|-----------------------------------------------------------|-----------------------------------------------------|-------------|
|                                                                                                    | Cha                                                                         | mp à modifier :                                                                           | Type Notice                                               |                                                     |             |
| 🦹 Recherche Gestionnaire                                                                                                    | Vale                                                                        | aure à changer                                                                            | Valaus                                                    | a da complexement                                   |             |
| Multicritères Assisté                                                                                                    | Valeura evietentes                                                          | aro a changor                                                                             | valeui                                                    | s de remplacement                                   |             |
| Rechercher :                                                                                                    | valeurs existantes                                                          | dener. 1                                                                                  |                                                           |                                                     |             |
| Historique                                                                                                    | Notice générale                                                             | ,                                                                                         |                                                           |                                                     |             |
| Rappeler                                                                                                    |                                                                             |                                                                                           |                                                           |                                                     |             |
| Enregistrer                                                                                                    |                                                                             |                                                                                           |                                                           |                                                     |             |
|                                                                                                    |                                                                             |                                                                                           |                                                           |                                                     | rempli vide |
| cxpr. exacte                                                                                                    |                                                                             |                                                                                           |                                                           |                                                     |             |
| Rechercher sur :                                                                                                    |                                                                             |                                                                                           |                                                           |                                                     |             |
| Description                                                                                                    |                                                                             |                                                                                           |                                                           | •                                                   | Analyse     |
| Editeurs                                                                                                    | Valeurs à change                                                            | er:                                                                                       | •                                                         |                                                     | Collections |
| Auteurs                                                                                                    | Notice générale                                                             |                                                                                           |                                                           |                                                     | Ressources  |
| Exemplaires                                                                                                    |                                                                             |                                                                                           |                                                           |                                                     |             |
|                                                                                                    | 1                                                                           |                                                                                           |                                                           |                                                     |             |
| Réservations                                                                                                    |                                                                             |                                                                                           |                                                           |                                                     |             |
| Réservations<br>Significatif<br>Edition                                                                                                    |                                                                             |                                                                                           |                                                           |                                                     |             |
| Réservations<br>Significatif<br>Edition<br>Code barre                                                                                                    |                                                                             |                                                                                           |                                                           |                                                     |             |
| Réservations<br>Significatif<br>Edition<br>Code barre<br>N° Normalisé<br>Coût                                                                                                    | ou<br>Valeur saisie :                                                       |                                                                                           |                                                           |                                                     |             |
| Réservations<br>Significatif<br>Edition<br>Code barre<br>N° Normalisé<br>Coût<br>Nb. Exe.<br>Standard                                                                                                    | ou<br>Valeur saisie :<br>ou                                                 |                                                                                           |                                                           |                                                     | Ξ           |
| Réservations<br>Significatif<br>Edition<br>Code barre<br>N° Normalisé<br>Coût<br>Nb. Exe.<br>Standard<br>Temporaire                                                                                                    | Ou<br>Valeur saisie :<br>Ou<br>Valeurs :                                    | © Tout                                                                                    | © Vir                                                     | le                                                  | 1           |
| Réservations<br>Réservations<br>Significatif<br>Edition<br>Code barre<br>N° Normalisé<br>Coût<br>Nb. Exe.<br>Standard<br>Temporaire<br>Identité<br>Coteleure                                                                                                    | ou<br>Valeur saisie :<br>Ou<br>Valeurs :                                    | © Tout                                                                                    | © Vi                                                      | Je                                                  |             |
| Réservations<br>Réservations<br>Code barre<br>N <sup>®</sup> Normalisé<br>Coût<br>Nb. Exe.<br>Standard<br>Temporaire<br>Identité<br>Catalogue<br>Date saisie                                                                                                    | ou<br>Valeur saisie :<br>Ou<br>Valeurs :                                    | © Tout                                                                                    | © Via                                                     | Je                                                  | 5           |
| Réservations<br>Significatif<br>Edition<br>Code barre<br>N° Normalisé<br>Codt<br>Nb. Exe.<br>Standard<br>Temporaire<br>Identifé<br>Catalogue<br>Date saisie<br>Date modifi                                                                                                  | Ou<br>Valeur saisie :<br>Ou<br>Valeurs :<br>® Remplacer                     | © Tout                                                                                    | © Vi                                                      | ie                                                  | E           |
| Réservations<br>Significatif<br>Edition<br>Code barre<br>N <sup>®</sup> Normalisé<br>Codi<br>Nb. Exe.<br>Standard<br>Temporaire<br>Identité<br>Catalogue<br>Date saisie<br>Date modf.<br>Liste Notices                                                                      | Ou<br>Valeur saisie :<br>Ou<br>Valeurs :<br>⊛ Remplacer<br>☑ Toutes les occ | © Tout<br>© Ajouter avant<br>uurrences                                                    | ● Vii<br>● Ajouter après<br>□ Tout le champ               | ie                                                  |             |
| Réservations<br>Significatif<br>Edition<br>Code barre<br>N° Normalisé<br>Coût<br>Nb Exe.<br>Standard<br>Temporaire<br>Identié<br>Catalogue<br>Date modif.<br>Date modif.<br>Liste Notices<br>Liste Exemplaires                                                              | ou<br>Valeur saisie :<br>ou<br>Valeurs :<br>@ Remplacer<br>@ Toutes les occ | Tout     Ajouter avant urrences                                                           | © Vir<br>○ Ajouter après<br>□ Tout le champ               | je                                                  |             |
| Réservations<br>Significatif<br>Edition<br>Code barre<br>N° Normalisé<br>Codù<br>Nb. Exe.<br>Standard<br>Temporaire<br>Identifé<br>Catalogue<br>Date saisie<br>Date modif.<br><b>Date saisie</b><br>Date modif.<br>Liste Resemplaires<br>Liste Achats<br>Liste Réservations | ou<br>Valeur saisie :<br>ou<br>Valeurs :<br>⊛ Remplacer<br>☑ Toutes les occ | <ul> <li>Tout</li> <li>Ajouter avant<br/>urrences</li> <li>Confirmer chaque et</li> </ul> | © Vit<br>Ajouter après<br>Tout le champ<br>changement     | Je  Expression entière Différencier MAJ/min. Lancer |             |

| Nov.  | 2017 |
|-------|------|
| 1404. | 2017 |

|                               | 🖓 Changements par lots : Type Notice |                                                        | ×               |           |        |
|-------------------------------|--------------------------------------|--------------------------------------------------------|-----------------|-----------|--------|
|                               | Recherche : Di<br>Fichier : Notice   | ate import. = 23/11/2017<br>s. Résultats : 6 fiche(s). |                 |           |        |
|                               | Champ à modifier :                   | Type Notice                                            | •               |           |        |
| Recherche Gestionnaim         | Valeurs à changer                    | Valeurs de remplace                                    | ement           |           | 23     |
| Multicritères Assisté         | Valeurs à changer :                  |                                                        |                 |           |        |
| Rechercher :                  | Notice générale                      |                                                        |                 |           |        |
| Historique                    |                                      |                                                        |                 |           |        |
| Encepter                      |                                      |                                                        |                 |           |        |
|                               |                                      |                                                        |                 | D rampli  | lluide |
| Expr. exacte                  | Valeur saisie                        |                                                        |                 | Tempi     | vide   |
| Rechercher sur :              |                                      |                                                        |                 |           |        |
| Description                   | Valeurs · O Tout                     | Vide                                                   |                 | Analys    | ie     |
| Editeurs                      | Reproducer par la valeur :           |                                                        |                 | Collectio | ons    |
| Exemplaires                   | Type Marice Article                  | )                                                      |                 | Ressour   |        |
| Réservations                  | ou Enacerna valeur sais              | ie ou sélectionnée                                     |                 |           |        |
| Significatif                  | ou Vider le contenu du               | champ                                                  |                 |           |        |
| Code barre                    | ou Remplacer par un autre champ :    |                                                        |                 |           |        |
| Coût                          | Autre champ :                        |                                                        | Champ           |           | E      |
| Nb. Exe.<br>Standard          | Vider le contenu du                  | champ origine                                          |                 |           |        |
| Temporaire                    |                                      |                                                        |                 |           |        |
| Catalogue                     | Options de remplacement :            |                                                        |                 |           |        |
| Date modif.                   | Remplacer                            | Ajouter après                                          | ession entière  |           |        |
| Date import.<br>Liste Notices | V Toutes les occurrences             | Tout le champ                                          | encier MAJ/min. |           |        |
| Liste Exemplaires             | Confirmer chaque ch                  | angement Langer                                        |                 |           |        |
| Liste Réservations            | _ comment chaque ch                  | LanCel                                                 | Normanise       |           |        |
|                               |                                      |                                                        |                 |           |        |

## Etape 3

Pour raccrocher les notices au magazine :

Toujours en recherche notice, retrouver le périodique concerné.

Cliquer sur « dépouillement ». Dans la zone titre, écrire les premières lettres du titre de la notice afin de la capturer (s'aider pour cela de la page de Citédoc).

| Recherche Gestionn | aire > Notices. (Fiche Existante) 1/ 1     |                 |
|--------------------|--------------------------------------------|-----------------|
| Recherche Gesti    | onnaire > Notices. (Fiche Nouvelle)        |                 |
| Description I      | ibliographique Analyse documentaire        |                 |
|                    |                                            |                 |
| Type Notice        | Afticle   Support Periodique  Lang         | jue(s) fre/     |
| Titro (portio)     | Les fab                                    | ▲ Significatif  |
| The (parte)        |                                            | - Oui -         |
|                    |                                            |                 |
| Auteurs            | A Index Tibe                               | Voir, saisir    |
| ronctions          | Titre : Les Fab Labs                       |                 |
| Constant           | Les Fables de La Berraine                  |                 |
|                    | Les fabliaux                               |                 |
| Notes              | Les fabliaux du Moyen Age                  | ^ ·             |
|                    | Les façades                                | <b></b>         |
| Date parution      | Les faiseurs de bulles                     |                 |
|                    | Les faits                                  |                 |
| Poini la           | Les faits divers                           |                 |
| Saistie            | Les fantômes du Panthéon                   | Temporare non t |
|                    | Les faucons d'Europe, les faucons          | Catalogue Oui 👻 |
|                    | Les lausses connuences                     |                 |
|                    | Les faux-monnaveurs                        |                 |
|                    | Les félins                                 |                 |
|                    | Les femmes                                 |                 |
|                    | Les femmes dans la Grèce antique           |                 |
| Dans [in]          | Les femmes dans la Résistance              | ^<br>_          |
|                    | Les femmes dans le siècle                  |                 |
|                    | Les femmes écrivains                       |                 |
|                    | Les femmes élues députées depuis 1945      |                 |
|                    | Les femmes en Egypte ancienne              | · · ·           |
|                    | Les femmes et l'alpinisme au XIXeme siècle |                 |
|                    | Les femmes et la café                      |                 |
| 9                  | Les femmes et le mariage                   |                 |
| Contient           | Voir les fiches associées                  |                 |
| Depute             |                                            |                 |

Cliquer ensuite sur la flèche

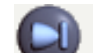

Au message « abandon de la fiche en cours », cliquer sur Oui : la notice s'affiche intégralement.

Faire ensuite les modifications nécessaires :

- sélectionner « périodique » dans la zone support

- éventuellement ajouter des descripteurs, compléter la zone « natures » qui est vide, corriger les éventuelles coquilles (notamment les « œ » qui se disparaissent systématiquement)

| Description b  |                                                                              | Contract of the second second s | Construction of the local division of the local division of the lo |                             |
|----------------|------------------------------------------------------------------------------|----------------------------------------------------------------------------------------------------|----------------------------------------------------------------------------------------------------|-----------------------------|
| Description    | bibliographique                                                              | Analyse documentaire                                                                                                    | Nouveau                                                                                                    | dépouillement               |
| Type Notice    | Article                                                                      | Support Livre                                                                                                    | Langue(s)                                                                                                    |                             |
| Titre (partie) | Diminution de la biodiv                                                      | versité : versun Livre Else :<br>Antone<br>Bande son                                                                                                    |                                                                                                    | Significa<br>Uui            |
| Auteurs        | Filleul, Arnaud /                                                            | Brochure<br>Classeur                                                                                                    |                                                                                                    | Voir, sais                  |
| Fonctions      | Auteur /                                                                     | Carte<br>Cassette Audio                                                                                                    |                                                                                                    |                             |
| Collation      | p. 14-15                                                                     |                                                                                                    |                                                                                                    |                             |
| Notes          |                                                                              |                                                                                                    |                                                                                                    |                             |
| Date parution  |                                                                              |                                                                                                    |                                                                                                    |                             |
| 546110         | 23/11/2017 Import                                                            | é le 23/11/2017 Modifié le 23/11/2017 Fiche                                                                                                    | n* (ID) HPPLHNPB1711153331009777                                                                                                    | Temporaire<br>Catalogue Oui |
| Dans [in]      | Périodique : Cosinu<br>Date parution : 09/<br>Collection : Cosinu            | é le 23/11/2017 Modifié le 23/11/2017 Fiche<br>s 196 [Texte imprimé]<br>2017<br>s (Dijon) N° Collection : 196 Issn : 1298-470                                                                                                    | n* (ID) HPPLHNPB1711153331009777                                                                                                    | Temporaire<br>Catalogue Oui |
| Dans [in]      | Périodique : Cosinu<br>Date parution : 09/<br>Collection : Cosinu<br>Support | <pre>é le 23/11/2017 Modifié le 23/11/2017 Fiche s 196 [Texte imprimé] 2017 s (Dijon) N° Collection : 196 Issn : 1298-470 : Livre ; Titre : Diminution de la biodiversité :</pre>                                                                                                    | n* (ID) HPPLHNPB1711153331009777                                                                                                    | Temporaire<br>Catalogue Oui |

Le bouton d'enregistrement (disquette) est alors actif, enregistrer.

Cliquer ensuite sur « nouveau dépouillement » afin d'intégrer les autres articles du même magazine. La manipulation est à effectuer périodique par périodique. C'est donc une procédure assez longue et laborieuse, à réaliser pendant un moment de calme.

Il y a parfois quelques bugs :

- si l'on ferme la fenêtre de dépouillement pour revenir sur la notice principale alors que l'on n'a pas terminé d'insérer toutes les notices du magazine, il est impossible d'insérer de nouvelles notices et l'on doit se contenter de faire des copiés-collés. Pourquoi ? Mystère...
- si l'on insère une notice dont le titre est déjà présent dans la base (par exemple, un titre courant en collège, du type « la vie des chevaliers » !), l'insertion ne fonctionnera pas puisque BCDI récupère la 1<sup>ère</sup> notice avec ce titre. Si l'on repère ce genre de titre « déjà vu », lui ajouter un caractère à la fin (un numéro par ex.), lors de l'étape 2 par exemple. On enlèvera ce caractère lors de l'étape 3.

Petit conseil : lorsque l'on procède ainsi pour la majorité de ses abonnements, il peut être utile voire indispensable de prévoir un tableau indiquant pour les périodiques et les mois de l'année : on cochera chaque numéro dépouillé, ce qui permet de savoir ce qui a été fait et ce qui reste à faire...